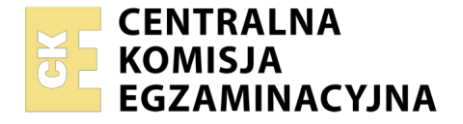

| Nazwa kwalifikacji: <b>Montaż i konfiguracja lokalnych s</b><br>operacyjnymi<br>Oznaczenie kwalifikacji: <b>INF.07</b><br>Numer zadania: <b>01</b><br>Wersja arkusza: <b>SG</b> | eci komputerowych oraz administrowanie systemami        |
|----------------------------------------------------------------------------------------------------|---------------------------------------------------------|
| Wypełnia zdając                                                                                                    | Wiejsce na naklejkę z numerem   PESEL i z kodem ośrodka |
| Czas trwania egzaminu: 150 minut.                                                                                                    | INF.07-01-23.01-SG                                      |
| EGZAMIN ZAWODOWY<br>Rok 2023<br>CZEŚĆ PRAKTYCZNA                                                                                                    | PODSTAWA PROGRAMOWA<br>2019                             |

### Instrukcja dla zdającego

- 1. Na pierwszej stronie arkusza egzaminacyjnego wpisz w oznaczonym miejscu swój numer PESEL i naklej naklejkę z numerem PESEL i z kodem ośrodka.
- 2. Na KARCIE OCENY w oznaczonym miejscu przyklej naklejkę z numerem PESEL oraz wpisz:
  - swój numer PESEL\*,
  - oznaczenie kwalifikacji,
  - numer zadania,
  - numer stanowiska.
- 3. KARTĘ OCENY przekaż zespołowi nadzorującemu.
- 4. Sprawdź, czy arkusz egzaminacyjny zawiera 4 strony i nie zawiera błędów. Ewentualny brak stron lub inne usterki zgłoś przez podniesienie ręki przewodniczącemu zespołu nadzorującego.
- 5. Zapoznaj się z treścią zadania oraz stanowiskiem egzaminacyjnym. Masz na to 10 minut. Czas ten nie jest wliczany do czasu trwania egzaminu.
- 6. Czas rozpoczęcia i zakończenia pracy zapisze w widocznym miejscu przewodniczący zespołu nadzorującego.
- 7. Wykonaj samodzielnie zadanie egzaminacyjne. Przestrzegaj zasad bezpieczeństwa i organizacji pracy.
- 8. Jeżeli w zadaniu egzaminacyjnym występuje polecenie "zgłoś gotowość do oceny przez podniesienie ręki", to zastosuj się do polecenia i poczekaj na decyzję przewodniczącego zespołu nadzorującego.
- 9. Po zakończeniu wykonania zadania pozostaw rezultaty oraz arkusz egzaminacyjny na swoim stanowisku lub w miejscu wskazanym przez przewodniczącego zespołu nadzorującego.
- 10. Po uzyskaniu zgody zespołu nadzorującego możesz opuścić salę/miejsce przeprowadzania egzaminu.

#### Powodzenia!

\* w przypadku braku numeru PESEL – seria i numer paszportu lub innego dokumentu potwierdzającego tożsamość

Układ graficzny © CKE 2020

# Zadanie egzaminacyjne

## Montaż i testowanie urządzeń oraz osprzętu sieciowego

- 1. Wykonaj podłączenie kabla U/UTP do dowolnego portu panelu krosowego zgodnie z sekwencją T568B
- 2. Drugi koniec kabla U/UTP podłącz do modułu Keystone gniazda natynkowego zgodnie z sekwencją
- T568B 3. Zmontuj gniazdo sieciowe
- 4. Panel krosowy zamontuj w szafie lub stelażu RACK

UWAGA! Po wykonaniu montażu zgłoś przewodniczącemu ZN, przez podniesienie ręki, gotowość przeprowadzenia testu połączenia gniazda z panelem krosowym. W obecności egzaminatora, sprawdź poprawność wykonanego okablowania strukturalnego.

5. Za pomocą kabli połączeniowych podłącz urządzenia zgodnie ze schematem połączeń urządzeń

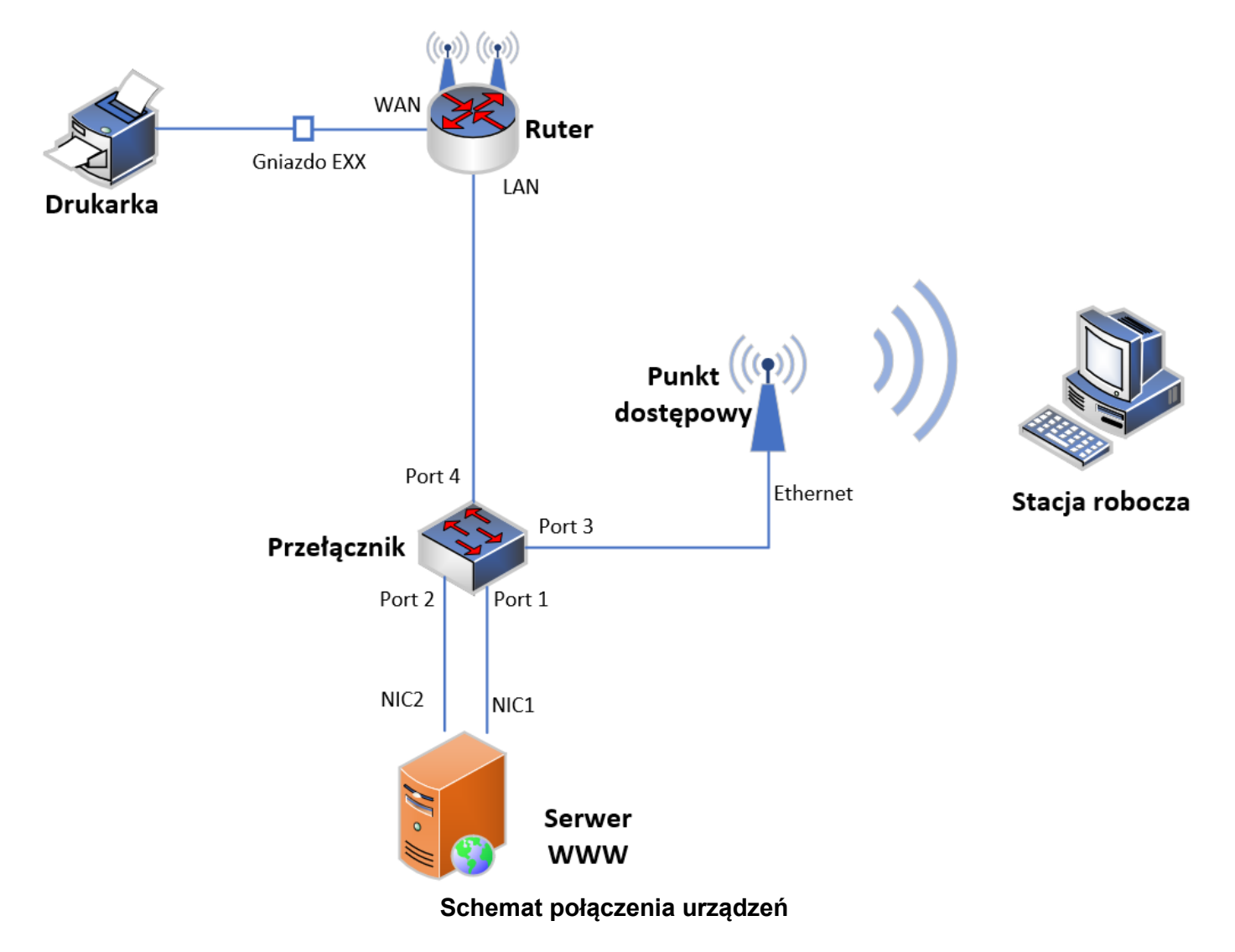

UWAGA:

Hasło do konta Administrator serwera i stacji roboczej to Q@wertyuiop

Urządzenia pracują obecnie na ustawieniach fabrycznych zgodnie z dokumentacją, która dostępna jest na serwerze oraz stacji roboczej na pulpicie konta **Administrator**. Jeżeli urządzenie wymusi zmianę hasła, ustaw je na **zaq1@WSX** 

| Tabela 1. Adresacja drządzen |           |                 |       |                 |                |  |  |  |
|------------------------------|-----------|-----------------|-------|-----------------|----------------|--|--|--|
| Urządzenie                   | Interfejs | Adres IP        | Maska | Brama domyślna  | DNS            |  |  |  |
| Ruter z WiFi                 | LAN       | 192.168.128.200 | /26   |                 |                |  |  |  |
|                              | WAN       | 10.10.10.XX     | /24   | 10.10.10.100    | 8.8.4.4        |  |  |  |
| Przełącznik                  |           | 172.20.200.251  | /25   |                 |                |  |  |  |
| Punkt<br>dostępowy           | Ethernet  | 172.20.200.252  | /25   |                 |                |  |  |  |
| Serwer                       | NIC1      | 172.20.200.253  | /25   |                 | 127.0.0.1      |  |  |  |
|                              | NIC2      | 192.168.128.201 | /26   | 192.168.128.200 |                |  |  |  |
| Stacja<br>robocza            | Wireless  | 172.20.200.200  | /25   |                 | 172.20.200.253 |  |  |  |

# Tabela 1. Adresacja urządzeń

UWAGA: XX to numer stanowiska egzaminacyjnego, np. stanowisko nr 02 – 10.10.10.2

# Konfiguracja urządzeń sieciowych

- 6. Skonfiguruj ruter z WiFi według zaleceń:
  - a. adresacja IP interfejsów sieciowych zgodnie z tabelą 1
  - b. serwer DHCP wyłączony
  - c. sieć bezprzewodowa wyłączona
- 7. Skonfiguruj punkt dostępowy:
  - a. adresacja IP interfejsów sieciowych zgodnie z tabelą 1
  - b. skonfiguruj sieć bezprzewodową nadając jej nazwę zawierającą numer stanowiska egzaminacyjnego, numer kanału oraz hasło
  - c. informacje o konfiguracji punktu dostępowego zamieść w tabeli 2

## Tabela 2. Konfiguracja sieci bezprzewodowej

| Urządzenie         | Adres IP | SSID | Numer<br>kanału | Hasło (WPA2 PSK) |
|--------------------|----------|------|-----------------|------------------|
| Punkt<br>dostępowy |          |      |                 |                  |

- 8. Skonfiguruj przełącznik:
  - a. włączona obsługa VLAN 802.1Q (jeżeli nie jest włączona domyślnie)
  - b. utworzona sieć VLAN o ID=10
  - c. utworzona sieć VLAN o ID=20
  - d. adresacja IP interfejsu sieciowego zgodnie z tabelą 1
  - e. port 1 i 3 przypisane do sieci VLAN o ID=10
  - f. port 2 i 4 przypisane do sieci VLAN o ID=20

# Konfiguracja serwera z usługami

- 9. Skonfiguruj interfejsy sieciowe serwera zgodnie z tabelą 1
- 10. Zainstaluj, uruchom i skonfiguruj na serwerze usługę serwera Web (IIS) według zaleceń:
  - a. utwórz stronę internetową w lokalizacji C:\inetpub\wwwroot\strona.html zawierającą treść: *Egzamin INF.07*
  - b. opublikuj ją na domyślnym porcie 80 protokołu HTTP dla adresu IP 172.20.200.253
  - c. zweryfikuj poprawność działania strony w przeglądarce internetowej serwera dla adresu IP 172.20.200.253
- 11. Zainstaluj, uruchom i skonfiguruj na serwerze usługę DNS według zaleceń:
  - a. strefa wyszukiwania do przodu egzamin.local
  - b. wpis hosta (A lub AAAA), o nazwie www, dla strefy egzamin.local skojarzony z adresem IP serwera
  - c. zweryfikuj poprawność działania strony internetowej w przeglądarce internetowej z użyciem nazwy mnemonicznej www.egzamin.local

#### Strona 3 z 4

12. Zainstaluj na serwerze drukarkę o adresie 10.10.10.200 Wydrukuj stronę zawierającą treść: *Stanowisko XX*, gdzie XX oznacza numer stanowiska egzaminacyjnego

UWAGA: Przed wykonaniem powyższego polecenia zgłoś przewodniczącemu ZN, przez podniesienie ręki, gotowość do drukowania. Uruchom wykonanie wydruku po uzyskaniu zgody od przewodniczącego ZN.

# Konfiguracja stacji roboczej oraz czynności kontrolne

- 13. Nazwij i skonfiguruj interfejs bezprzewodowy stacji roboczej zgodnie z tabelą 1
- 14. Połącz z siecią bezprzewodową skonfigurowaną zgodnie z tabelą 2
- 15. Wykonaj następujące czynności kontrolne na stacji roboczej:
  - a. zweryfikuj poleceniem ping komunikację z serwerem
  - b. sprawdź działanie strony internetowej pod adresem IP 172.20.200.253
  - c. sprawdź działanie strony internetowej pod adresem www.egzamin.local

UWAGA! Po wykonaniu czynności kontrolnych zgłoś przewodniczącemu ZN, przez podniesienie ręki, gotowość do ich oceny.

#### Uwaga:

Nie zmieniaj nazwy ani hasła logowania do serwera, stacji roboczej oraz urządzeń sieciowych. Po wykonaniu zadania nie wyłączaj serwera, stacji roboczej ani urządzeń sieciowych.

### Czas przeznaczony na wykonanie zadania wynosi 150 minut.

### Ocenie podlegać będą 4 rezultaty:

- wykonane okablowanie strukturalne i połączenie fizyczne urządzeń,
- skonfigurowane urządzenia sieciowe,
- skonfigurowane interfejsy sieciowe oraz usługi serwera,
- skonfigurowane interfejsy sieciowe stacji roboczej oraz czynności kontrolne

oraz przebieg wykonywania okablowania strukturalnego.

Więcej arkuszy znajdziesz na stronie: arkusze.pl